## iBonus Terminal<sup>™</sup>

Admin Operation Quick Reference Card

| Initialize Member Card                               |
|------------------------------------------------------|
| Configure Terminal Mode and Renew Settings           |
| Mode of Expiry                                       |
| Download Blacklist                                   |
| Creating Staff Card                                  |
| Blacklist Staff Card                                 |
| Network Settings                                     |
| Date Time Settings and Time Synchronization Settings |
| Administrator Password                               |
| System Reset and Shutdown                            |
| Set Customer ID                                      |
| Deregister Terminal                                  |
| Set Bonus Rate                                       |
| Internationalization                                 |
| Master Card                                          |
|                                                      |

| nitialize Member Card                                                                 |                                    |
|---------------------------------------------------------------------------------------|------------------------------------|
| While in Standby Mode, press the <b>Func</b> key to enter the Setup Menu. You will be | TUE 07 SEP 15:45<br>Bonus Terminal |
| Password as shown                                                                     |                                    |
| Enter the Administrator Password and press <b>Func</b> (default password: 123).       | Enter Password:<br>***             |
|                                                                                       |                                    |
| Enter 1 to select the <b>Init Card</b> menu. The                                      | Quota: 100                         |
| card D of the payt formatting quota and the                                           | ID: 000000100                      |
| on the screen.                                                                        |                                    |
| Present a blank new card. Do not pick up the card until the writing is finished.      | Writing                            |
|                                                                                       |                                    |
| You can see a decrement and an increment                                              | Quota: 99                          |
| in the value of quota and ID respectively.                                            | ID: 000000101                      |
| Present the next blank card again until the                                           |                                    |
| quota are used up or all card are formatted.<br>Press $\leftarrow$ to exit.           |                                    |

| Configure Terminal Mode and Renew Settings                                                                                                    |                                    |
|----------------------------------------------------------------------------------------------------|------------------------------------|
| While in Standby Mode, press the <b>Func</b> key to<br>enter the Setup Menu. You will be prompted to<br>enter the Administrator Password as shown.                | TUE 07 SEP 15:45<br>Bonus Terminal |
| Enter the Administrator Password and press <b>Func</b> (default password: 123).                                                                                   | Enter Password:<br>***             |
|                                                                                                    |                                    |
| Enter <b>2</b> to select the <b>Set Prepaid / Bonus</b> menu.<br>It will prompt you to select prepaid or bonus<br>mode.                                           | Prepaid / Bonus<br>Mode (1/2)?     |
| Press <b>1</b> to select <b>Prepaid</b> mode<br>Press <b>2</b> to select <b>Bonus</b> mode.                                                                       |                                    |
| Press <b>1</b> if you wish to use online renew method.<br>Press <b>2</b> if you wish to use offline renew method.<br>With online renew method, terminal has to be | Renew 1)Online/<br>2)Offline(1/2)? |
| connected to server in order to renew a card. If<br>you wish to renew ID card, this is the only<br>method                                                         |                                    |
| With offline renew method, terminal does not<br>have to be connected to server in order to renew<br>a card, however the card renew cannot be done<br>instantly.   |                                    |
| Press <b>1</b> to apply changes.                                                                                                    | Ok To Accept Y/N<br>(1/2)? No      |
|                                                                                                    | 1                                  |

# Mode of Expiry

| While in Standby Mode, press the <b>Func</b> key to<br>enter the Setup Menu. You will be prompted to<br>enter the Administrator Password as shown | TUE 07 SEP 15:45<br>Bonus Terminal  |
|----------------------------------------------------------------------------------------------------|-------------------------------------|
| Enter the Administrator Password and press <b>Func</b> (default password: 123).                                                                   | Enter Password:<br>***              |
| Enter <b>3</b> to select the <b>Set Expiry Mode</b> menu.                                                                                         | Expiry Mode And<br>Blacklist        |
| Enter 1 to select the <b>Expiry Setting</b> menu.                                                                                                 | Expiry Settings/<br>Blacklist(1/2)? |
| Current expiry mode is showing.                                                                                                    | Current Mode:<br>NO EXPIRY          |
| Press 1 to choose using server settings.<br>Press 2 to set new expiry mode.                                                                       | Server Settings?<br>Yes/No (1/2)?   |
| Press 1 to download setting from server now.<br>Press 2 to choose not to.                                                                         | Download Setting<br>Now? Y/N (1/2)? |
| If you have selected not to download setting from server. Press <b>1</b> to choose Yes.                                                           | Use Expiry Date<br>Yes/No (1/2)?    |

## To choose Fixed Month mode:

| Press 1 to choose Fixed mode.                                      | Fixed/ LastVisit<br>Mode (1/2)? |
|--------------------------------------------------------------------|---------------------------------|
|                                                                    |                                 |
| Press 2 to choose absolute expiry month.                           | Relative / Abs.<br>Month (1/2)? |
|                                                                    |                                 |
| Enter the expiry month by number and press <b>Func</b> to confirm. | 1:Jan> 12:Dec                   |
|                                                                    |                                 |
| It is done!                                                        | Done!                           |
|                                                                    |                                 |

#### To choose the mode of Relative to Card Initialized Date:

| Press 1 to choose Fixed mode.             | Fixed/ LastVisit<br>Mode (1/2)? |
|-------------------------------------------|---------------------------------|
|                                           |                                 |
| Press 1 to choose relative expiry month.  | Relative / Abs.<br>Month (1/2)? |
| Enter the number of month relative to the | No of Montha.                   |
| Enter the number of month feative to the  | NO. OI MONTINS:                 |
| confirm.                                  |                                 |
| It is done!                               | Done!                           |
|                                           |                                 |
|                                           |                                 |

To choose the mode of Automatic Expiry Extension Based on the time of last visit:

| Press <b>2</b> to choose Fixed mode.                                                                   | Fixed/ LastVisit<br>Mode (1/2)? |
|----------------------------------------------------------------------------------------------------|---------------------------------|
|                                                                                                    |                                 |
| Enter the number of month you want to extend<br>for each member card transaction. Press <b>Func</b> to | #Extended Month                 |
| confirm.                                                                                               |                                 |
| It is done!                                                                                            | Done!                           |
|                                                                                                    |                                 |

## Download Blacklist

| While in Standby Mode, press the <b>Func</b> key to<br>enter the Setup Menu. You will be prompted to<br>enter the Administrator Password as shown | TUE 07 SEP 15:45<br>Bonus Terminal  |
|----------------------------------------------------------------------------------------------------|-------------------------------------|
| Enter the Administrator Password and press <b>Func</b> (default password: 123).                                                                   | Enter Password:<br>***              |
| Enter <b>3</b> to select the <b>Set Expiry Mode</b> menu.                                                                                         | Expiry Mode And<br>Blacklist        |
| Enter <b>2</b> to select the menu.                                                                                                    | Expiry Settings/<br>Blacklist(1/2)? |
| Press 1 to download blacklist. Otherwise press 2.                                                                                                 | Download Now?<br>Y/N (1/2)?         |

#### Creating Staff Card While in Standby Mode, press the Func key to TUE 07 SEP 15:45 enter the Setup Menu. You will be prompted to enter the Administrator Password as shown Bonus Terminal Enter the Administrator Password and press Func Enter Password: (default password: 123). \*\*\* Enter 4 to select the Staff Card menu. Press 1 to Create/Blacklist create new staff card. (1/2)? Enter the maximum value of every single Max Transaction: transaction that the staff is allowed. Press Func \$1,000.00 to confirm. Present a newly initialized card. Create StaffCard Waiting Card... Done! ID: 000000100 It is done!

## Blacklist Staff Card

| While in Standby Mode, press the Func key    | TUE 07 SEP 15:45 |
|----------------------------------------------|------------------|
| to enter the Setup Menu. You will be         | Bonus Terminal   |
| prompted to enter the Administrator          |                  |
| Password as shown                            |                  |
| Enter the Administrator Password and press   | Enter Password:  |
| <b>Func</b> (default password: 123).         | * * *            |
|                                              |                  |
|                                              |                  |
| Enter 4 to select the Staff Card menu. Press | Create/Blacklist |
| 2 to blacklist a staff card.                 | (1/2)?           |
|                                              |                  |
|                                              |                  |
| Enter the staff ID, i.e. member ID of the    | Staff ID:        |
| staff card. Press Func to confirm.           |                  |
|                                              |                  |
| It is done!                                  | Pequest Sentl    |
| it is done:                                  | Request sellt:   |
|                                              |                  |
|                                              |                  |
|                                              |                  |
|                                              |                  |

| Network Settings                                                                                                    |                                    |
|----------------------------------------------------------------------------------------------------|------------------------------------|
| While in Standby Mode, press the <b>Func</b> key to<br>enter the Setup Menu. You will be prompted to<br>enter the Administrator Password as shown    | TUE 07 SEP 15:45<br>Bonus Terminal |
| Enter the Administrator Password and press<br><b>Func</b> (default password: 123).                                                                   | Enter Password:<br>***             |
| Press <b>5</b> then press <b>Func</b> to enter system setting manual.                                                                                | System Settings                    |
| Press 1 to enter network setting manual                                                                                                    | Press 1: Network<br>Settings       |
| Enter the branch code. The value should be between 1 and 9999. Press the <b>Func</b> key to continue.                                                | Branch Code:<br>1                  |
| Enter the terminal code. The value should be<br>between 1 and 9999. Press the <b>Func</b> key to<br>continue.                                        | Terminal Code:<br>1                |
| Enter IP address. Press the <b>Func</b> key to continue.                                                                                             | IP Address:<br>192.168.000.100     |
| Enter sub net mask. Press the <b>Func</b> key to continue.                                                                                           | Subnetmask:<br>255.255.255.000     |
| Enter gateway IP address. Press the <b>Func</b> key to continue.                                                                                     | Gateway:<br>192.168.000.200        |
| Enter DNS IP address. Press the <b>Func</b> key to continue.                                                                                         | DNS:<br>192.168.000.200            |
| Choose whether or not to connect to iBonus<br>Server. Press 1 to choose yes. Press 2 to choose<br>no. Press the <b>Func</b> to keep the old setting. | Connect server?<br>Y/N (1/2)?Y     |
| If yes is chosen. Enter the server IP address. Press<br>the <b>Func</b> key to continue.!                                                            | Server IP:<br>192.168.001.051      |
| Enter server port. Default value should be 3080.<br>Press the <b>Func</b> key to continue.                                                           | Server Port:<br>3080               |
| Confirm the changes. Press 1 to commit changes.<br>Press 2 or <b>Func</b> to discard changes.                                                        | UK TO ACCEPT Y/N<br>(1/2)? No      |

| Date Time Settings and Time Synchronization Settings                                                                                                    |                                     |
|----------------------------------------------------------------------------------------------------|-------------------------------------|
| While in Standby Mode, press the <b>Func</b> key<br>to enter the Setup Menu. You will be<br>prompted to enter the Administrator<br>Password as shown                            | TUE 07 SEP 15:45<br>Bonus Terminal  |
| Enter the Administrator Password and press<br><b>Func</b> (default password: 123).                                                                                              | Enter Password:<br>***              |
| Press <b>5</b> then press <b>Func</b> to enter system setting manual.                                                                                                    | System Settings                     |
| Press 2 to enter time setting manual                                                                                                    | Press 2: Time<br>Settings           |
| Enter date in MM/DD/YYYY format                                                                                                    | Date (M/D/Y):<br>01/01/2010         |
| Enter time in HH:MM:SS format                                                                                                    | Time (H:M:S):<br>12:38:00           |
| Press 1 to enable automatic time<br>synchronization with iBonus Server. Press 2<br>to disable this option.                                                                      | Enable Sync Time<br>W/ Server(Y/N)? |
| If automatic time synchronization option is<br>enabled this menu is prompted. If you wish<br>to synchronize time with server now press<br><b>1</b> . Otherwise press <b>2</b> . | Sync Time Now<br>Y/N (1/2)?         |

| Administrator Password                                                                                                    |                                    |
|----------------------------------------------------------------------------------------------------|------------------------------------|
|                                                                                                    |                                    |
| While in Standby Mode, press the <b>Func</b> key to<br>enter the Setup Menu. You will be prompted to<br>enter the Administrator Password as shown | TUE 07 SEP 15:45<br>Bonus Terminal |
|                                                                                                    |                                    |
| Enter the Administrator Password and press <b>Func</b> (default password: 123).                                                                   | Enter Password:<br>***             |
|                                                                                                    |                                    |
| Enter 6 to select Set Password.                                                                                                    | Set Password                       |
|                                                                                                    |                                    |
| Enter a new password.<br>Press <b>Func</b> to re-enter password again.                                                                            | Enter Password: ***                |
|                                                                                                    |                                    |
| Press <b>Func</b> to save changes.                                                                                                    | Reenter Password:<br>***           |
|                                                                                                    |                                    |
| It is done!                                                                                                    | Reenter Password:<br>Updating      |
|                                                                                                    |                                    |
|                                                                                                    |                                    |
|                                                                                                    |                                    |
|                                                                                                    |                                    |

| System Reset and shutdown                            |                  |
|------------------------------------------------------|------------------|
|                                                      |                  |
| While in Standby Mode, press the Func key to         | TUE 07 SEP 15:45 |
| enter the Setup Menu. You will be prompted to        | Bonus Terminal   |
| enter the Administrator Password as shown            |                  |
| Enter the Administrator Decouverd and prove Fune     | Enter Decoverd.  |
| (default password: 123)                              | ***              |
| (default password: 125).                             |                  |
|                                                      |                  |
| Enter 7 to select the <b>Shutdown/ Reset</b> menu.   | Reset Log        |
| Enter the member's ID and press Func. Press 1 if     | Yes/No (1/2)?    |
| you wish to reset the access log.                    |                  |
| Enter 1 if you wish to reset the Terminal master     | Reset MasterKey/ |
| card key. Please note that company code will be      | Quota Y/N(1/2)?  |
| reset and all initialization quotas will be reset to |                  |
| zero.                                                |                  |
| Enter 1 if you wish to reset the Terminal Settings   | Reset Settings   |
| including network settings and receipt header and    | Yes/No (1/2)?    |
| footer.                                              |                  |
| Enter 1 if you are sure to reset the settings you    | Are You Sure?    |
| have selected above.                                 | Yes/No (1/2)?    |
|                                                      |                  |

| TUE 07 SEP 15:45<br>Bonus Terminal |
|------------------------------------|
| Enter Password:                    |
| Deregister<br>Terminal             |
| Are you sure<br>Yes/No (1/2)?      |
| Send Transaction<br>15/100 done    |
| Transaction left<br>85             |
| Terminal not<br>Deregistered       |
|                                    |

| While in Standby Mode, press the <b>Func</b> key to<br>enter the Setup Menu. You will be prompted to<br>enter the Administrator Password as shown | TUE 07 SEP 15:45<br>Bonus Terminal |
|----------------------------------------------------------------------------------------------------|------------------------------------|
| Enter the Administrator Password and press <b>Func</b> (default password: 123).                                                                   | Enter Password:<br>***             |
| Enter <b>8</b> to select the <b>Assign Customer ID</b> menu.<br>Enter the member's ID and press <b>Func</b> .                                     | Customer ID:<br>123                |
| Present card.                                                                                                    | 123<br>Waiting Card                |
| It is done!                                                                                                    | Member Card Updated<br>OK!         |
| Press <b>Func</b> to set another customer ID with an incremented value or enter any numbers to set manually.                                      | Customer ID:<br>124                |
| It is done!                                                                                                    | Member Card Updated<br>OK!         |

| Set Bonus Rate                                                                                                    |                                      |
|----------------------------------------------------------------------------------------------------|--------------------------------------|
| While in Standby Mode, press the <b>Func</b> key to<br>enter the Setup Menu. You will be prompted to<br>enter the Administrator Password as shown | TUE 07 SEP 15:45<br>Prepaid Terminal |
| Enter the Administrator Password and press <b>Func</b> (default password: 123).                                                                   | Enter Password:<br>***               |
| Enter <b>0</b> to select the <b>Set Bonus Rate</b> menu.                                                                                          | Current Setting<br>\$1 = 1 point     |
| Enter 1 to use bonus point. Enter 2 otherwise.                                                                                                    | Use Bonus<br>Yes/No (1/2)?           |
| You can see the new setting displayed as shown.                                                                                                   | New Setting<br>\$1 = 1 point         |
|                                                                                                    |                                      |
|                                                                                                    |                                      |
|                                                                                                    |                                      |

### Internationalization

| While in Standby Mode, press the Func key to    | TUE 07 SEP 15:45  |
|-------------------------------------------------|-------------------|
| enter the Setup Menu. You will be prompted to   | Bonus Terminal    |
| enter the Administrator Password as shown       |                   |
|                                                 |                   |
| Enter the Administrator Password and press      | Enter Password:   |
| <b>Func</b> (default password: 123).            | ***               |
|                                                 | <b>P C 1 F</b>    |
| Enter A to select the <b>Receipt Type</b> menu. | Default Language  |
| Default language is in English.                 | English           |
| If there are additional languages available     | Select Language:  |
| simple select the language you wish to use      | 1) Chinese,       |
| shiple select the kinguage you wish to use.     | 2)Korean          |
|                                                 | (1-2)?            |
|                                                 |                   |
| Enter either 1 or 2 for the number of           | Number of Copies: |
| copies.                                         | (1/2)?            |
|                                                 |                   |
| Enter 1 if you want to print the system         | Print Sys Config  |
| configuration parameters.                       | Yes/No (1/2)?     |
|                                                 |                   |
|                                                 |                   |
|                                                 |                   |

### Master Card

| While in Standby Mode, press the <b>Func</b> key to<br>enter the Setup Menu. You will be prompted to<br>enter the Administrator Password as shown                          | TUE 07 SEP 15:45<br>Bonus Terminal     |
|----------------------------------------------------------------------------------------------------|----------------------------------------|
| Enter the Administrator Password and press <b>Func</b> (default password: 123).                                                                                            | Enter Password:<br>***                 |
| Enter <b>B</b> to select the <b>Master Card</b> menu. Enter<br><b>1</b> to read the information from master card.<br>Enter <b>2</b> to fetch member card formatting quota. | Read Key/<br>Get Quota(1/2)?<br>(1/2)? |
| If you choose <b>1</b> you can see the following screen. Present master card now.                                                                                          | Read MasterCard<br>Waiting Card        |
| If you choose <b>2</b> you can see the following screen. Present master card now.                                                                                          | Get Quota<br>Waiting Card              |

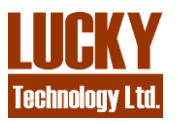

Lucky Technology Limited Flat C 2/F, Wah Hing Industrial Mansion, 36 Tai Yau Street, San Po Kong, Kowloon, Hong Kong. e-mail: sales@lucky.com.hk web: www.lucky.com.hk ©Lucky Technology Ltd., 2007, All rights reserved